## INSTRUCTIONS FOR SIGNING UP FOR INVITATIONAL MEETS

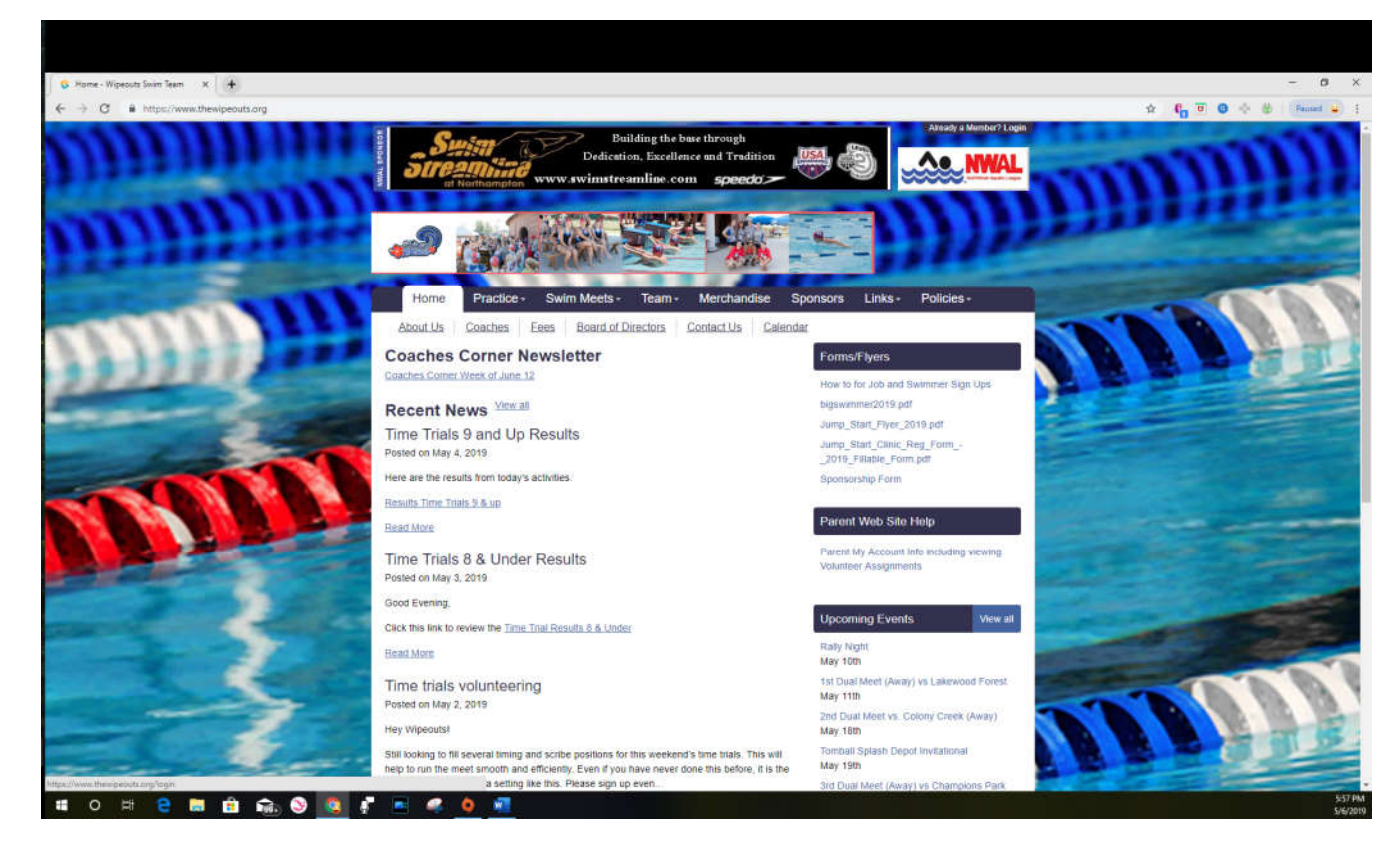

## Click Login in the upper Right Hand Corner

| 🖇 Login - Wipeaute Swim Team 🛛 🗙 🔶                                                                                                    |                                                          | - 0 ×                           |
|----------------------------------------------------------------------------------------------------|----------------------------------------------------------|---------------------------------|
| € → Ø i https://www.thewipeouts.org/login                                                                                                    |                                                          | 94 🛠 👣 🖲 🔿 🗄 (Panel 🖬 )         |
| STERLING RIDGE<br>ORTHOPAEDICS<br>& SPORTS MEDICIN                                                                                                    | FEELING PAIN?                                            | ((((aaa)                        |
|                                                                                                    |                                                          | Contraction of the second       |
| Home- Practice+ Swit                                                                                                    | m Meets - Team - Merchandise Sponsors Links - Policies - | 1 Martin                        |
| SI                                                                                                    | gn in to your account                                    |                                 |
| and the second second se | Email address                                            |                                 |
|                                                                                                    |                                                          |                                 |
|                                                                                                    | Password                                                 |                                 |
|                                                                                                    |                                                          |                                 |
|                                                                                                    | Earpot your password? SICN IN +                          |                                 |
| Home Practice Swim Meets Team                                                                                                    | Merchandise Sponsors Links Policies                      | and the second second           |
| the second second second second second second second second second second second second second second second se                                                                                                    |                                                          | - A - Contraction of the second |
| Charles and the second second                                                                                                    |                                                          |                                 |
|                                                                                                    |                                                          |                                 |
|                                                                                                    |                                                          |                                 |
|                                                                                                    |                                                          |                                 |
| and the second second second second second second second second second second second second second second second                                                                                                    |                                                          |                                 |
| the second second second second second second second second second second second second second second second s                                                                                                    |                                                          |                                 |
| # O H 🔁 🖿 🖻 ଲ 🛇 氢 🖡 📼 🥥 🧕 🚾                                                                                                    |                                                          | 5-59 PM<br>5/6/2019             |

Login using email and password previously set up

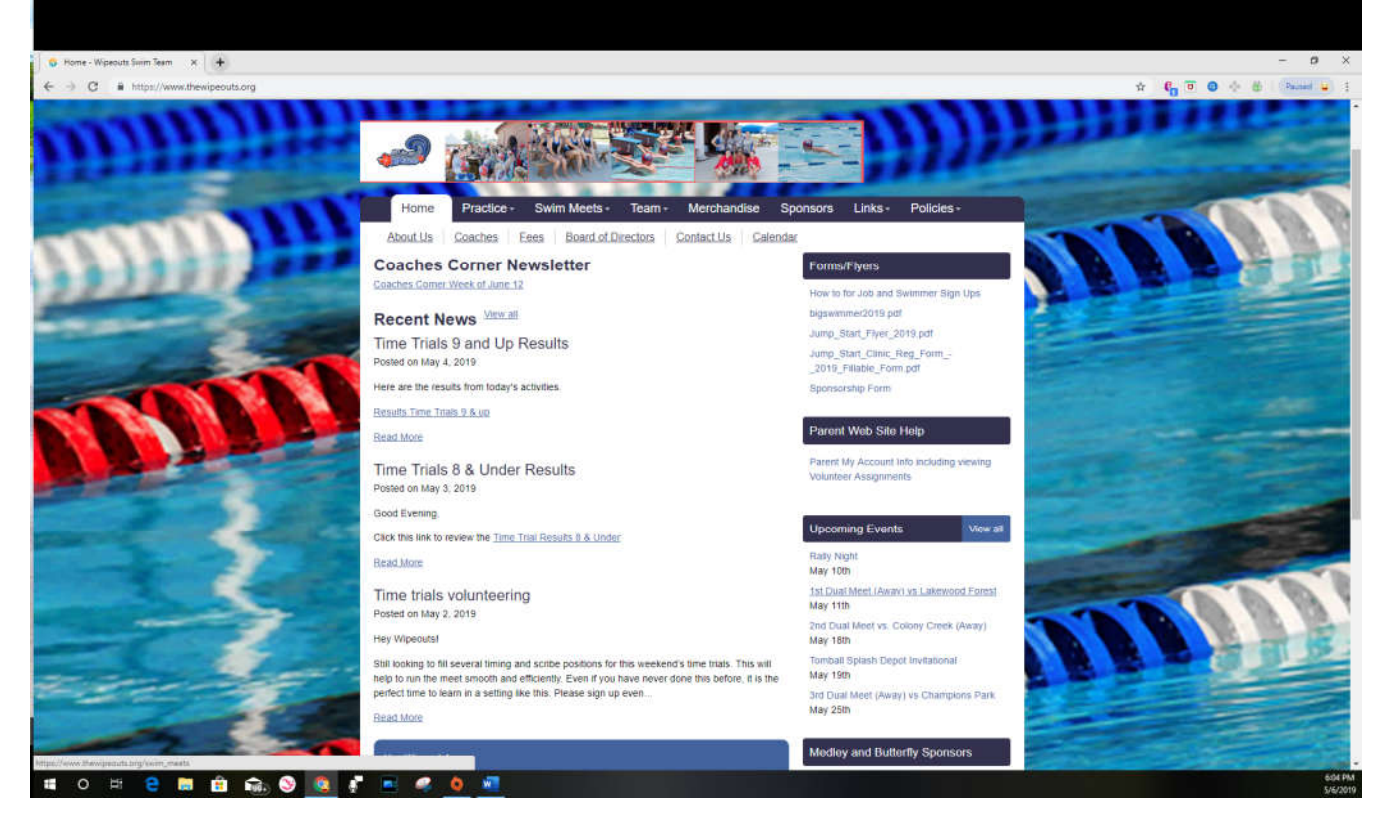

Click View All next to Upcoming Events on Right Side of page

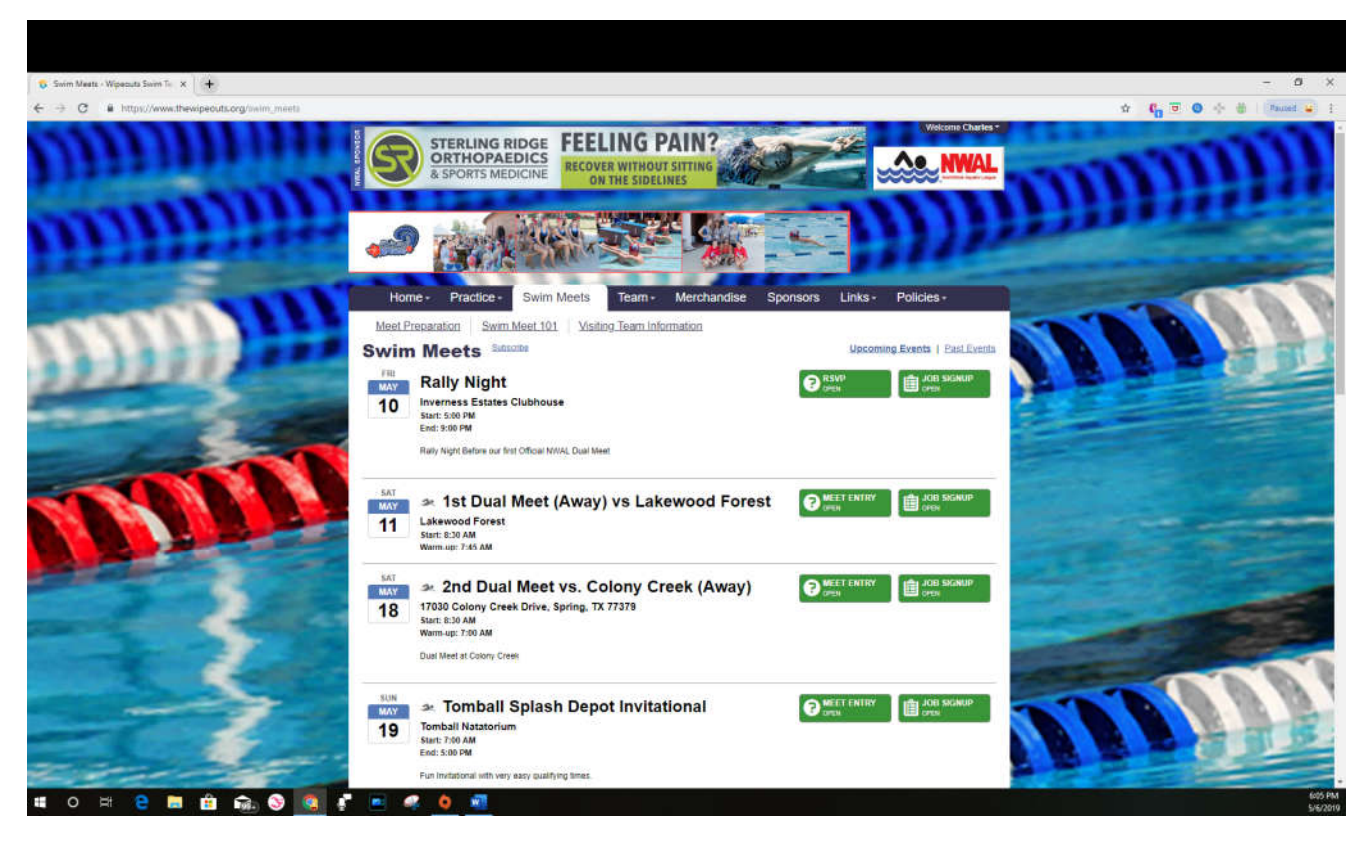

Click "Meet Entry" button next to the invitational meet you need to sign up for

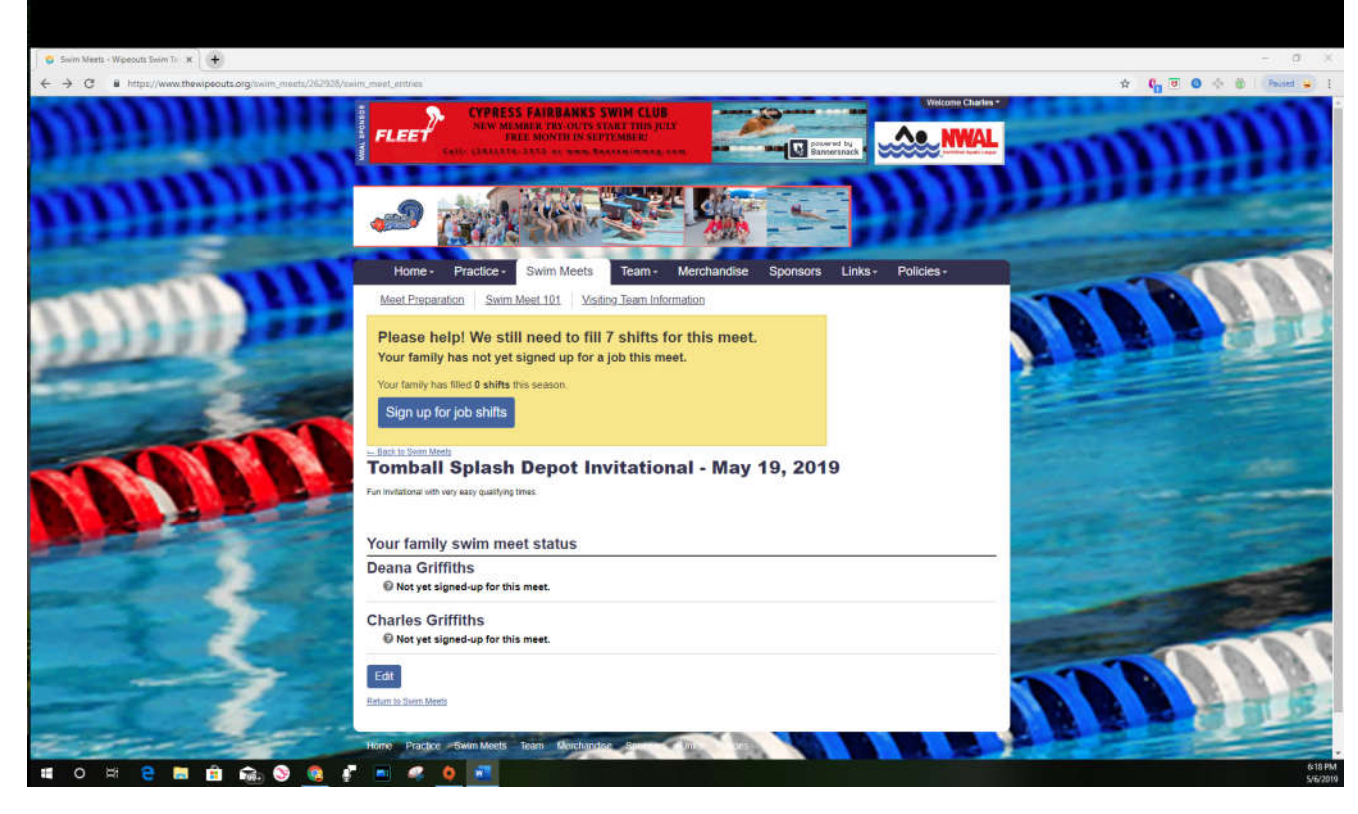

Click the Blue Edit Button. (You also have the option to sign up for job shifts at this page)

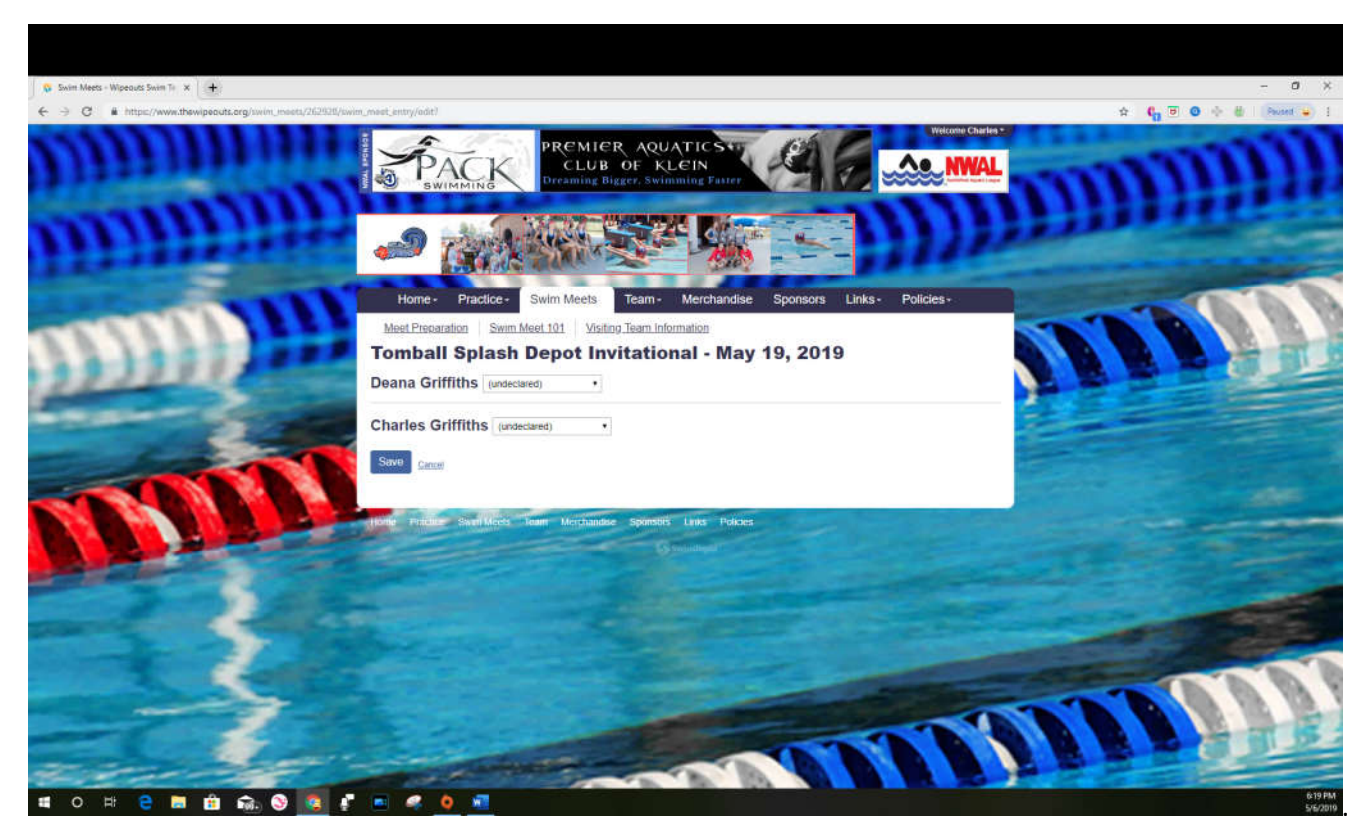

Under each swimmers name select either 'Not attending this meet' or 'Attending this meet' .

| Swim Meets - Wipeouts Smim Tir 🛪 🕂                                                                                                    |                       |                           |                         |                      |                                      | - 0                                                                                                    | ×          |
|----------------------------------------------------------------------------------------------------|-----------------------|---------------------------|-------------------------|----------------------|--------------------------------------|----------------------------------------------------------------------------------------------------|------------|
| ← → C ■ https://www.thewipeouts.org/axim_meets/262928/axi                                                                                                    | im_movet_entry/vidit? |                           |                         |                      |                                      | ☆ C <mark>0 전 O () (Materia)</mark>                                                                             | 1          |
| <b>WEIGHTER</b>                                                                                                    | <b>"</b> Э 👔          | a state                   |                         |                      |                                      | moute                                                                                                    |            |
| A STATISTICS IN COMPANY                                                                                                    | Home - Pr             | actice - Swim Meet        | Team - Merchand         | dise Sponsors Links+ | Policies -                           | The second second second second second second second second second second second second second second second se | 5          |
| - CCVVV                                                                                                    | Meet Preparation      | Swim Meet 101 V           | siting Team Information |                      | ~                                    |                                                                                                    |            |
|                                                                                                    | Tomball S             | plash Depot I             | nvitational - M         | ay 19, 2019          |                                      |                                                                                                    |            |
| 2222222                                                                                                    | Deana Griffith        | S Attending this meet     | 7                       |                      |                                      |                                                                                                    |            |
| and the second second s |                       |                           |                         |                      | hase select up to belividual events. | At the second                                                                                                   |            |
| 20.20                                                                                                    | Check to enter Eve    | nt# Distance              | Stroke                  | Age Group            | Best Time                            |                                                                                                    |            |
|                                                                                                    | 0 3                   | C 100                     | Freestyle               | Girls 13 Year Olds   | 1.16.51                              |                                                                                                    |            |
|                                                                                                    | 10 21                 | 7A 50                     | Freestyle               | Girls 13 Year Olds   | 32.10                                |                                                                                                    |            |
|                                                                                                    | 0 3                   | 7A 50                     | Breaststroke            | Girls 13 Year Olds   | 44.75                                |                                                                                                    |            |
|                                                                                                    | 0 4                   | 7A 100                    | Individual Mediey       | Girls 13 Year Olds   | 132.75                               |                                                                                                    |            |
|                                                                                                    | 0 5                   | 7A 50                     | Backstroke              | Girls 13 Year Olds   | 44.56                                |                                                                                                    |            |
|                                                                                                    | 0 6                   | 7A 50                     | Suttertly               | Girls 13 Year Olds   | 42.13                                |                                                                                                    |            |
|                                                                                                    | Is Deana available    | to swim in relays?        | Available for all rela  | ays • 0              |                                      |                                                                                                    |            |
| E                                                                                                    | Need to let the coa   | ch know something?        | Notes for coach:        |                      |                                      |                                                                                                    | 8          |
|                                                                                                    | Charles Griffit       | hs Not attending this mee | t •                     |                      |                                      |                                                                                                    |            |
| en to                                                                                                    | Need to let the coa   | ch know something?        | Notes for coach:        |                      |                                      |                                                                                                    |            |
|                                                                                                    | Save Cancel           |                           |                         |                      |                                      |                                                                                                    |            |
| 📲 O 🛱 🤮 🛤 🏦 📾 📎 🔯 🦸                                                                                                    | 🗖 🥝 🧕                 | -                         |                         |                      |                                      | 620<br>5/6                                                                                                    | PM<br>2019 |

If you select Not attending this meet, you will have the option of letting the coach know something. If you select 'Attending the meet, the events your swimmer is eligible for will show up with a check box next to each event. Click the check box next to each event you would like to enter. You also have the option of adding notes to the coach.

| 💲 Sooim Meette - Waseputs Soom Te 🛪 🔒                                                                           |                                                         |                                                                                                    |                                 |                                                                                                    | - 0 ×                                                                                                    |
|----------------------------------------------------------------------------------------------------|---------------------------------------------------------|----------------------------------------------------------------------------------------------------|---------------------------------|----------------------------------------------------------------------------------------------------|----------------------------------------------------------------------------------------------------|
| ← → Ø # https://www.thewipeouts.org/swim                                                                        | meets/262928/swim_meet_entries                          |                                                                                                    |                                 |                                                                                                    | ☆ 6. 10 0 ↔ 6 Faunt 2 1                                                                                          |
| DDBD:                                                                                                    | Home                                                    | Practice Swim Meets                                                                                   | Feam Merchandise Sponsors Links | Policies -                                                                                                    |                                                                                                    |
| CCLLL I                                                                                                    | Meet.Pre                                                | paration Swim Meet 101 Visiting 3                                                                     | feam Information                |                                                                                                    |                                                                                                    |
|                                                                                                    | Meet entri                                              | es were saved successfully                                                                            |                                 |                                                                                                    |                                                                                                    |
| the second second second second second second second second second second second second second second second se | Please                                                  | help! We still need to fill 7 s                                                                       | hifts for this meet.            | 3.00                                                                                                    |                                                                                                    |
|                                                                                                    | Your far                                                | nily has not yet signed up for a job                                                                  | this meet.                      |                                                                                                    |                                                                                                    |
|                                                                                                    | Your famil                                              | has filled <b>0 shifts</b> this season.                                                               |                                 | and the second second se |                                                                                                    |
|                                                                                                    | Sign u                                                  | p for job shifts                                                                                      |                                 |                                                                                                    | and the second second                                                                                            |
|                                                                                                    | Elect to Sweet<br>Tomba<br>Fun invitational<br>Your fam | ntheets<br><b>all Splash Depot Invit</b><br>with very easy qualifying times<br>nilly swim meet status | tational - May 19, 2019         | 2                                                                                                    |                                                                                                    |
|                                                                                                    | Deana G<br>Not at                                       | iriffiths<br><sup>tending</sup>                                                                       |                                 |                                                                                                    |                                                                                                    |
|                                                                                                    | Charles<br>Ø Atten                                      | Griffiths<br><sup>ding</sup>                                                                          |                                 |                                                                                                    | DODD!                                                                                                    |
|                                                                                                    | #6                                                      | 100 Freestyle                                                                                         | Men 15-18                       | 1.08.14                                                                                                    |                                                                                                    |
| the second states                                                                                               | #30                                                     | 50 Freestyle                                                                                          | Men 15-18                       | 29.57                                                                                                    |                                                                                                    |
|                                                                                                    | #40                                                     | 50 Breaststroke                                                                                       | Men 15-18                       | 35.71                                                                                                    |                                                                                                    |
|                                                                                                    | #50                                                     | 100 Individual Medley                                                                                 | Men 15-18                       | 1.14.34                                                                                                    |                                                                                                    |
|                                                                                                    |                                                         |                                                                                                    | 10                              | 22.06                                                                                                    | and the second second second second second second second second second second second second second second second |
|                                                                                                    | #60                                                     | 50 Backstroke                                                                                         | Men 10-18                       | 37.00                                                                                                    | and the second second second second second second second second second second second second second second second |

The next screen will confirm your meet entries. You will need to pay for your swimmers events based on the number of events and price per event for the invitational.

YOUR SWIMMER WILL AUTOMATICALLY DEFAULT

## TO NOT ATTENDING

FOR INVITATIONAL MEETS IF YOU DO NOT SELECT ANYTHING. THE WIPEOUTS WILL NOT BE RESPONSIBLE FOR REGISTERING ANY SWIMMERS THAT FAIL TO REGISTER AND PAY FOR THE INVITATIONAL MEETS BEFORE THE DEADLINE AS SHOWN ON THE CALENDAR.